インターネット予約による予約サービスのご利用方法

予約サイトへアクセスして下さい。

携帯電話(i-mode·Yahoo! ケータイ・EZ-web)、パソコン共通 パソコン画面入口URL:http://www.seizanso.co.jp 携带画面入口URL: http://www.seizanso.jp/i 携帯電話の方は右にあるQRコード(二次元バーコード)を

読み取ると登録サイトに簡単にアクセス出来ます。 対応機種のみ 表示にしたがって診察券番号と生年月日を入力して下さい。以降予約作業を続けて下さい。

予約完了メール配信を希望の方は、メール配信設定よりアドレスを登録して下さい。 ドメイン指定受信をされている方は「i-helios-net.com」を受信できるように設定して下さい。

登録方法(任意です)

下記画面は、携帯電話の画面になります。 (パソコンでは、若干表示が変わります)

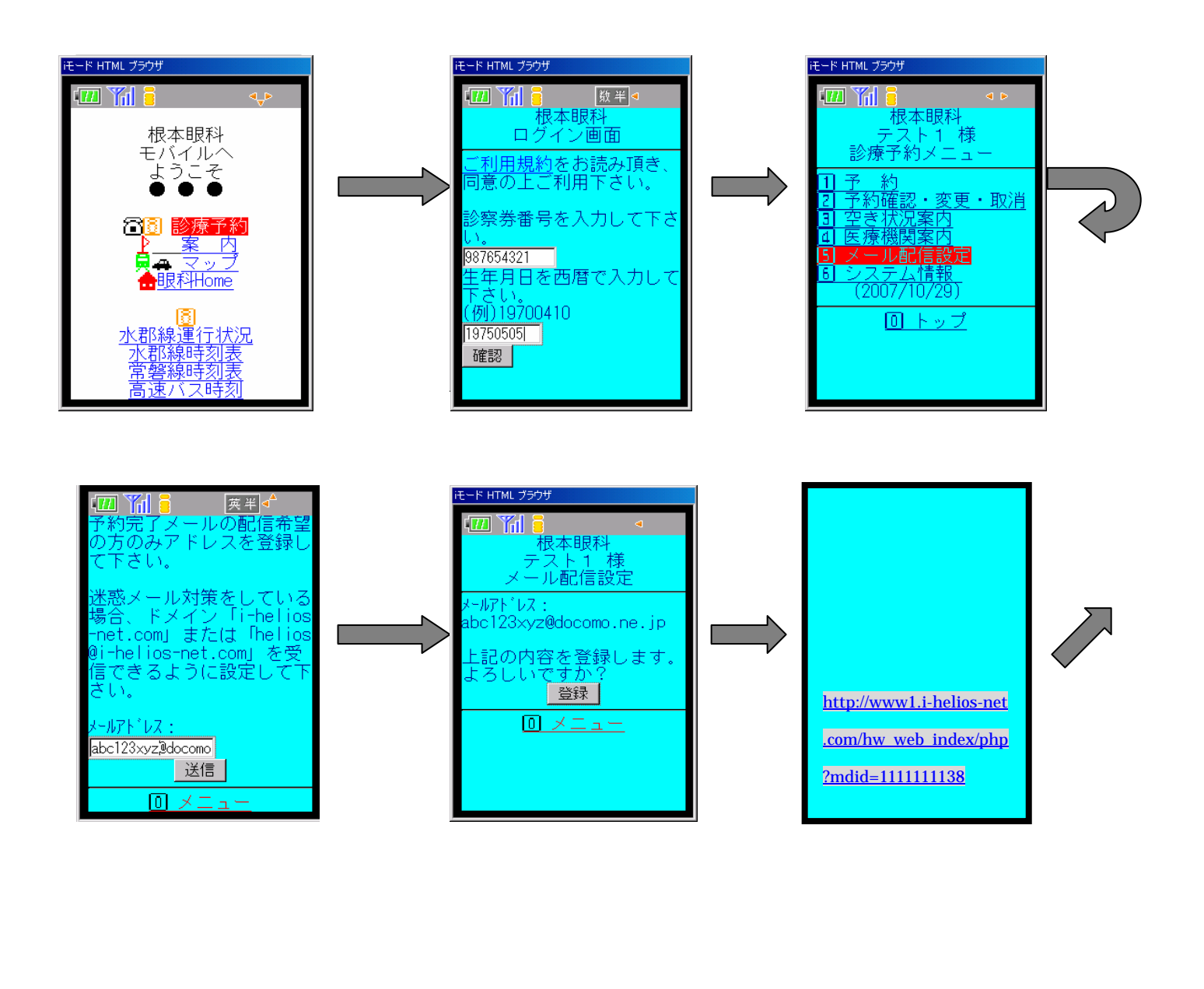

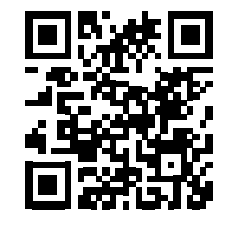

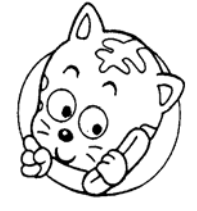

QRコードは (株)デンソーウェーブの 登録商標です。

## 予約方法

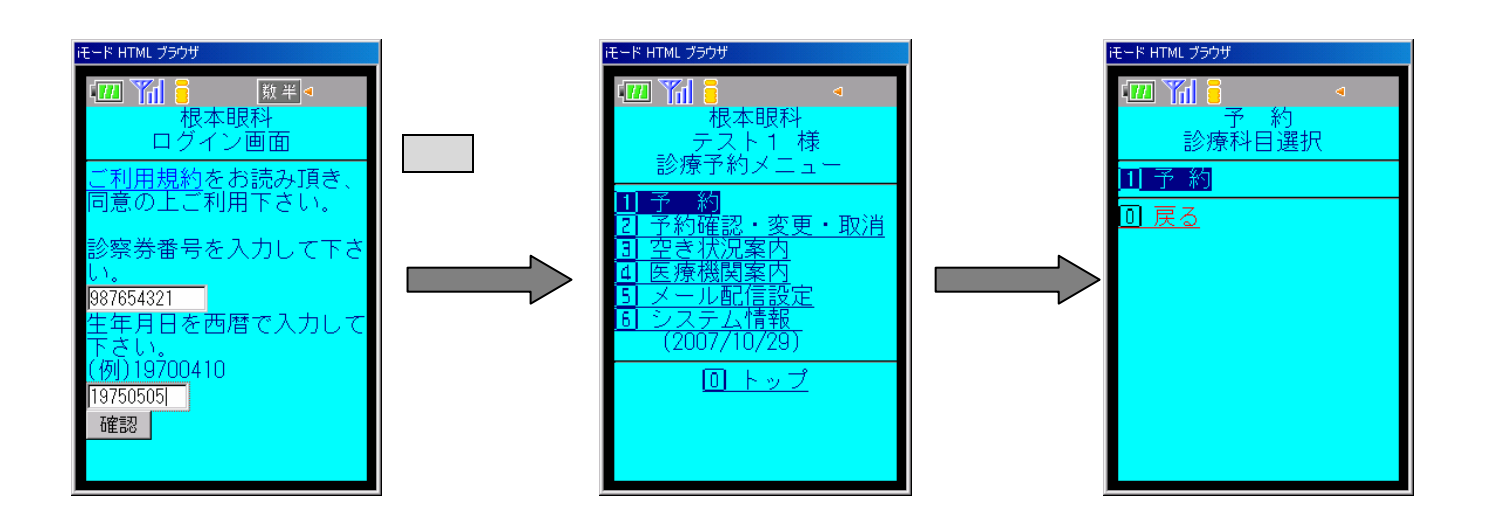

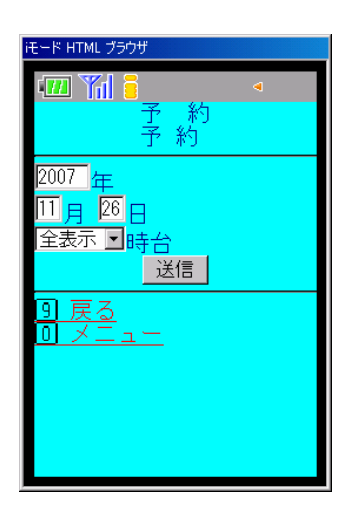

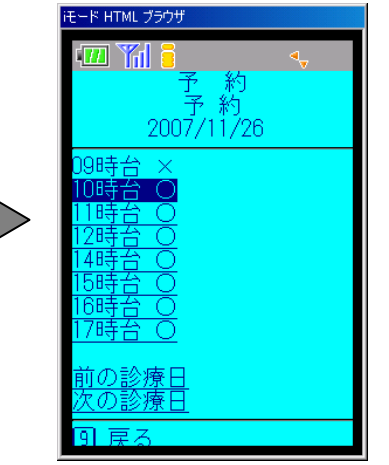

空いている 時間帯が で 表示されます ので、選択し ます。

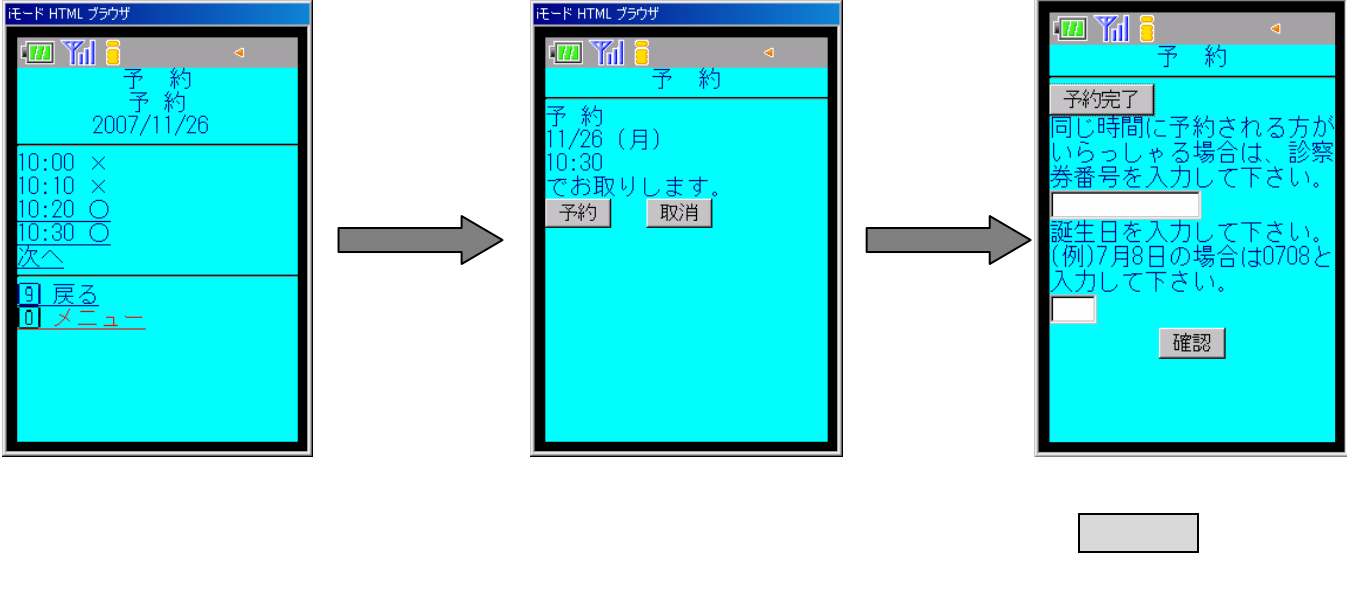

予約ボタンを 押して下さい。 約完了です。